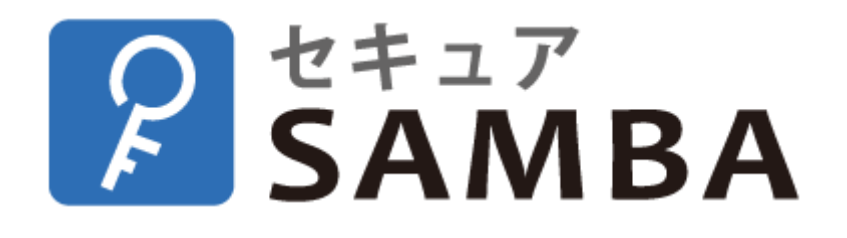

# 【ユーザー向け】ドライブアプリ(Windows) 設定・操作マニュアル

Ver.1.0.0

### 目次

| 1. | イン   | マストール・アンインストール3      | - |
|----|------|----------------------|---|
| 1. | .1.  | インストール3              | - |
| 1. | .2.  | アンインストール8            | - |
| 1. | .3.  | アップデート9              | - |
| 2. | 基本   | ·操作                  | - |
| 2. | .1.  | アップロード14             | - |
| 2  | .2.  | 開く 15                | - |
| 2. | .3.  | ダウンロード16             | - |
| 2. | .4.  | 名称変更                 | - |
| 2. | .5.  | コピー 19               | - |
| 2. | .6.  | 移動 21                | - |
| 2. | .7.  | 削除 23                | - |
| 2. | .8.  | フォルダ作成 25            | - |
| 2. | .9.  | 端末申請 <sup>-</sup> 27 | - |
| 2. | .10. | その他31                | - |
| 3. | 画面   | i操作 32               | - |
| 3. | .1.  | ログイン/ログアウト32         | - |
| 3. | .2.  | マイフォルダ 34            | - |
| 3. | .3.  | パブリックフォルダ35          | - |

| バージョン | 発行日       | 改訂履歴 |
|-------|-----------|------|
| 1.0.0 | 2023年9月1日 | 初版発行 |
|       |           |      |
|       |           |      |
|       |           |      |
|       |           |      |
|       |           |      |
|       |           |      |
|       |           |      |
|       |           |      |
|       |           |      |
|       |           |      |
|       |           |      |
|       |           |      |
|       |           |      |
|       |           |      |
|       |           |      |
|       |           |      |
|       |           |      |
|       |           |      |
|       |           |      |
|       |           |      |
|       |           |      |
|       |           |      |
|       |           |      |
|       |           |      |
|       |           |      |
|       |           |      |
|       |           |      |
|       |           |      |
|       |           |      |
|       |           |      |

### 1. インストール・アンインストール

- 1.1. インストール
- ① インストーラーのダウンロード URL を WEB ブラウザに入力して Enter を押します。

ダウンロード URL: https://securesamba-tools.com/windows/drive/V1/dist/SecureSambaDriverInstaller\_x64.msi

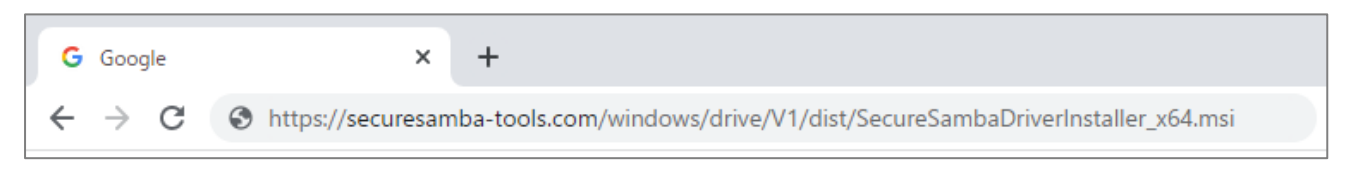

② ダウンロード先のフォルダから「SecureSambaDriverInstaller\_x64.msi」をダブルクリックします。

| ➡   🔄 📙 =   ダウンロード           |                                                 |     |                  |                    | -   |       | ×   |
|------------------------------|-------------------------------------------------|-----|------------------|--------------------|-----|-------|-----|
| ファイル ホーム 共有 表示               |                                                 |     |                  |                    |     |       | ~ ? |
| ← → ~ ↑ ↓ PC > ダウンロード        |                                                 | ~ Õ |                  |                    |     |       |     |
| 📌 クイック アクセス                  | 名前 ^                                            |     | 更新日時             | 種類                 | サイズ |       |     |
| <ul> <li>OneDrive</li> </ul> | 了会日 (1)<br>谬 SecureSambaDriverInstaller_x64.msi |     | 2023/01/05 16:35 | Windows インストーラー パッ | ケージ | 7,208 | KB  |
| OneDrive - Personal          |                                                 |     |                  |                    |     |       |     |
| 💣 ネットワーク                     |                                                 |     |                  |                    |     |       |     |
|                              |                                                 |     |                  |                    |     |       |     |
|                              |                                                 |     |                  |                    |     |       |     |
|                              |                                                 |     |                  |                    |     |       |     |
|                              |                                                 |     |                  |                    |     |       |     |
|                              |                                                 |     |                  |                    |     |       |     |
| 1 個の項目                       |                                                 |     |                  |                    |     |       | 8:: |

③ 下図の画面が表示されたら、「詳細情報」をクリックします。

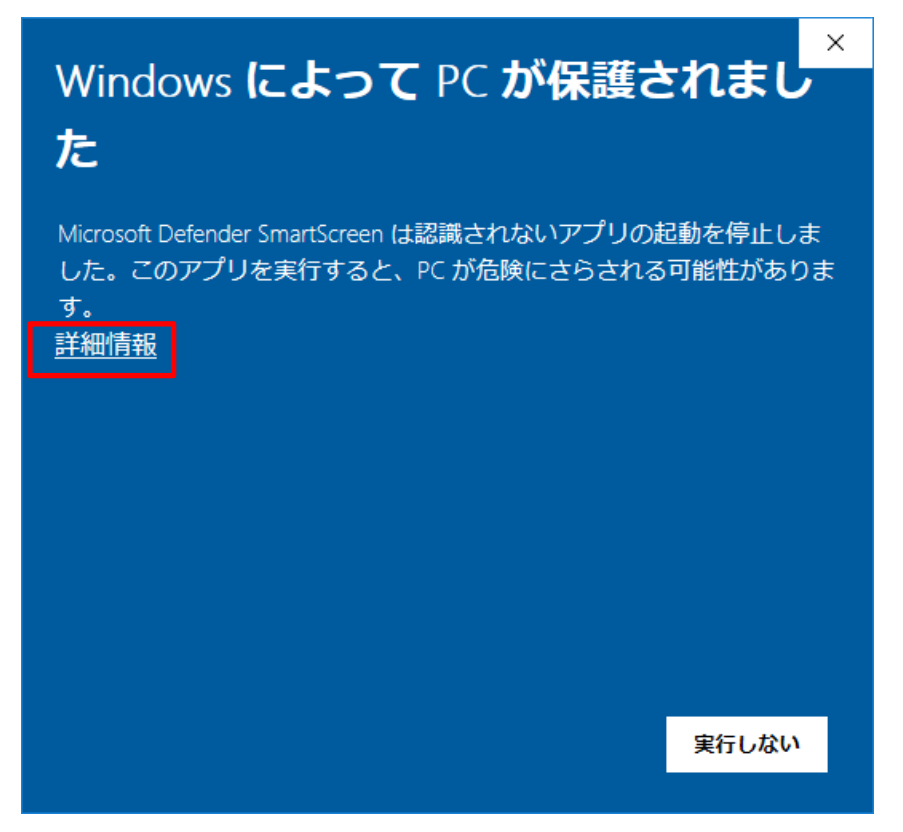

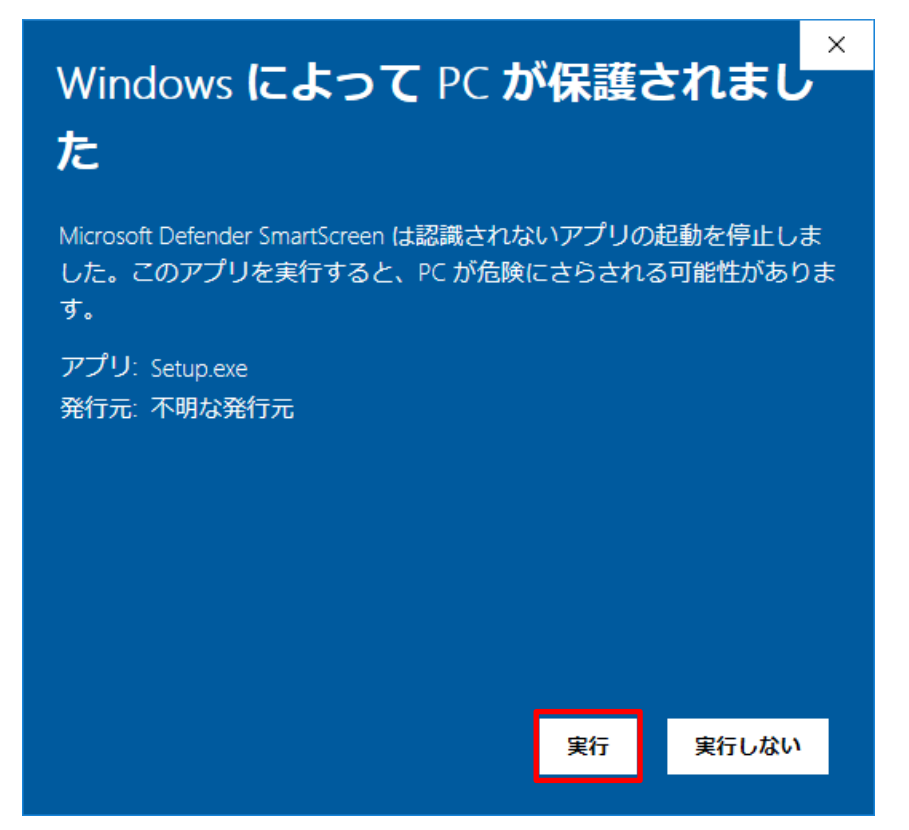

⑤ 「次へ」ボタンをクリックします。

| SecureSambaDrive                        |         |       | ×   |
|-----------------------------------------|---------|-------|-----|
| SecureSambaDrive セットアップ ウィザードへよ         | うこそ     | (     |     |
| このインストーラーは、「SecureSambaDrive」をインストールするた | めに必要な手順 | をガイドし | ます。 |
|                                         |         |       |     |
|                                         |         |       |     |
|                                         |         |       |     |
|                                         |         |       |     |
|                                         |         |       |     |
|                                         |         |       |     |
|                                         |         |       |     |
| < 戻る(B) (B)                             | 欠へ(N)>  | キャン   | セル  |

Chatwork ストレージテクノロジーズ株式会社 | セキュア SAMBA 操作ガイド

⑥ インストール先を確認して、「次へ」ボタンをクリックします。

| SecureSambaDrive                                                                                                    | —                 |        | ×    |
|----------------------------------------------------------------------------------------------------|-------------------|--------|------|
| インストール フォルダーの選択                                                                                                    |                   |        | -    |
| インストーラーは次のフォルダーへ SecureSambaDrive をインストー<br>このフォルダー(こインストールする(こは[次へ]をクリックしてください<br>ルする(こは、 アドレスを入力するか[参照]をクリックしてください。 | -ルします。<br>ヘ。別のフォル | ダーにイン  | ·ストー |
| フォルダー(E):<br> C:¥Program Files¥SecureSambaDrive¥                                                                      |                   | 参照(R)  | l    |
|                                                                                                    | 5                 | ディスク領域 | 载(D) |
| SecureSambaDrive を現在のユーザー用か、またはすべてのユーザー                                                                               | 用にインストー           | ルします:  |      |
| ● すべてのユーザー(E)<br>○このユーザーのみ(M)                                                                                         |                   |        |      |
| く 戻る(B) り                                                                                                    | r∧(N)>            | キャン    | セル   |

### ⑦ 「次へ」ボタンをクリックします。

| SecureSambaDrive                                                   | — |      | ×  |
|--------------------------------------------------------------------|---|------|----|
| インストールの確認                                                          |   |      |    |
| SecureSambaDrive をインストールする準備ができました。<br>[次へ]をクリックしてインストールを開始してください。 |   |      |    |
| < 戻る(B) 次へ(N)                                                      | > | キャン・ | セル |

### ⑧ インストールが始まります。

| SecureSambaDrive           |         | _       |     | ×   |
|----------------------------|---------|---------|-----|-----|
| SecureSambaDrive をインス      | ールしていま  | す       |     |     |
| SecureSambaDriveをインストールしてい | ます。     |         |     |     |
| お待ちください                    |         |         |     |     |
|                            | < 戻る(B) | 次へ(N) > | キャン | 'セル |

### ⑨ インストール完了後、「閉じる」ボタンをクリックします。

| SecureSambaDrive                                                             | _       |         | ×   |
|------------------------------------------------------------------------------|---------|---------|-----|
| インストールが完了しました。                                                               |         |         |     |
| SecureSambaDrive は正しくインストールされました。<br>終了するには、[閉じる]をクリックしてください。                |         |         |     |
| <br>「SecureSambaDrive」の設置を完了しました。(Windows Updateを使用して、<br>な更新を確認してください。)<br> | .NET Fr | amework | の重要 |
| < 戻る(B) 閉じる(C                                                                | )       | キャン     | セル  |

10 ポップアップが表示されるので、PCを再起動してください。

| 💽 SecureSambaDrive                                                  |                                                 |
|---------------------------------------------------------------------|-------------------------------------------------|
| SecureSambaDrive に行った構成の変更を<br>があります。すぐに再起動する場合は[はい<br>をクリックしてください。 | を有効にするには、システムを再起動する必要<br>い」を、後で手動で再起動する場合は[しいえ] |
|                                                                     |                                                 |
| (tl)(Y)                                                             | เ \เ \zั_(N)                                    |

① 「SecureSambaDrive」アイコンが作成されます。

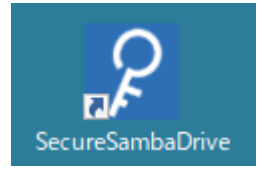

⑦ アイコンをダブルクリックすると、セキュア SAMBA ドライブアプリが起動します。

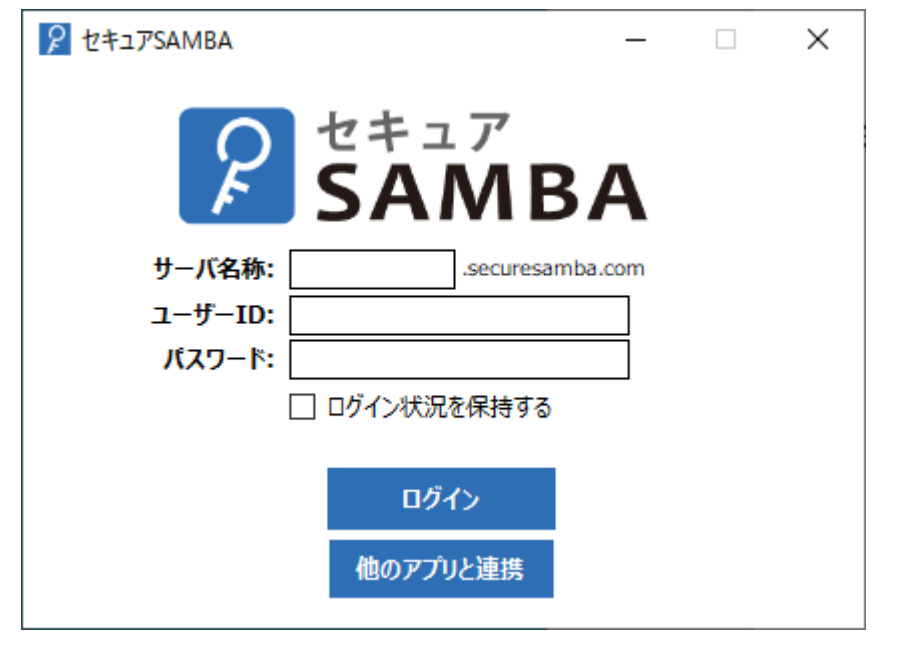

①「コントロールパネル」を開いて、「プログラムと機能」をクリックします。

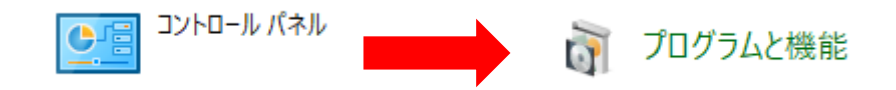

② 一覧の「SecureSambaDrive」を選択して、「アンインストール」をクリックします。

| <b>7 -</b> | Socuro ambal Irivo |
|------------|--------------------|
| ~          | Securesannualine   |
|            |                    |

③ 「はい」ボタンをクリックします。

| プログラムと機能                           | -  |
|------------------------------------|----|
| SecureSambaExplorer をアンインストールしますか? |    |
| 今後、このダイアログボックスを表示しない はい(Y) いいえ(N)  | l, |

④ アンインストールが始まり、削除が完了すると自動で閉じられます。

| Windows インストーラー |       |  |  |  |  |  |
|-----------------|-------|--|--|--|--|--|
| 削除の準備中          |       |  |  |  |  |  |
|                 | キャンセル |  |  |  |  |  |

#### 1.3. アップデート

ドライブ版に更新情報がある場合、アップデートが開始されます。 ※更新を行わずに使用を続けた場合、アプリケーションが正常に作動しない可能性があります。 ※以降のバージョンで自動更新に失敗する場合、アプリケーションの再インストールが必要です。

① 「SecureSambaDrive」のアイコンをダブルクリックし、セキュア SAMBA ドライブ版を起動します。

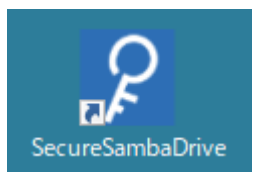

② 更新情報があると、アップデートお知らせダイアログが表示されますので、「はい」をクリックします。

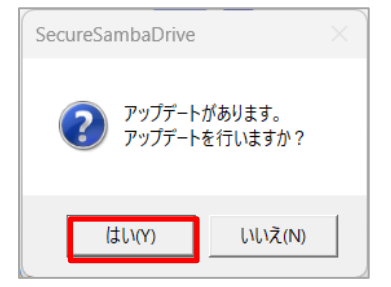

※既にアプリを起動している場合は、タスクトレイからアップデートが可能です。

タスクトレイでセキュア SAMBA のアイコンを右クリックして「アプリケーション情報」をクリックします。 アプリケーション情報画面で「アップデート」ボタンをクリックします。

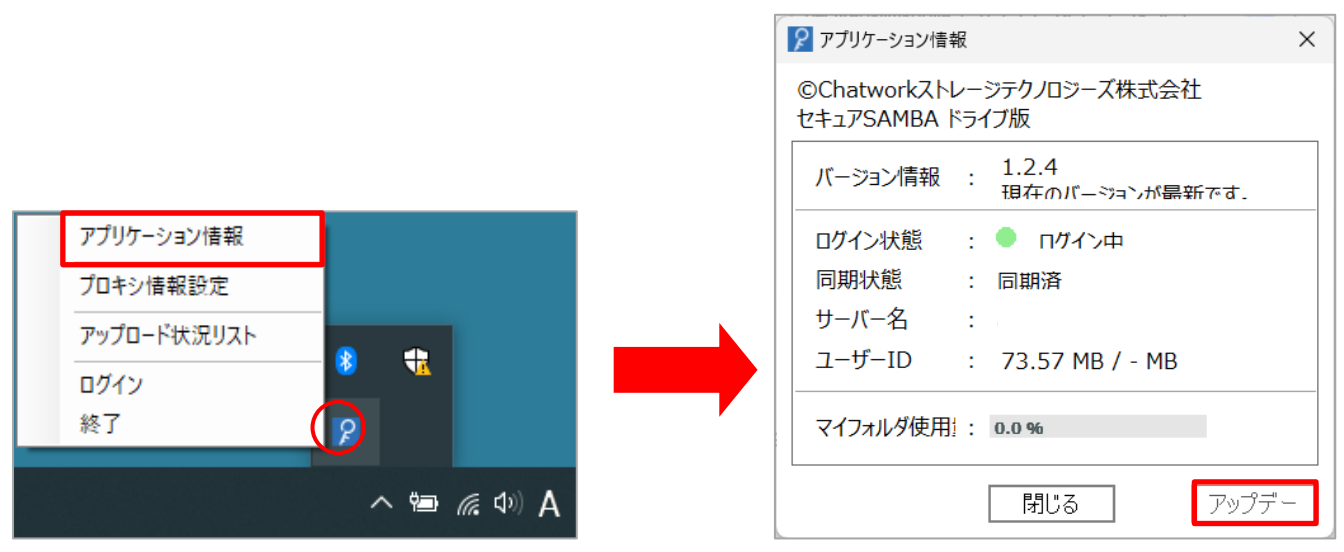

Chatwork ストレージテクノロジーズ株式会社 | セキュア SAMBA 操作ガイド

③ アップデートの手順画面が表示されますので「次へ」ボタンをクリックしてください。

| 🕷 SecureSambaDrive                             | _              |      | ×          |
|------------------------------------------------|----------------|------|------------|
| SecureSambaDrive セットアップ ウィザードへよ                | うこそ            |      |            |
| このインストーラーは、「SecureSambaDrive」をインストールするため<br>す。 | IC必要な          | 手順をガ | イドしま       |
|                                                |                |      |            |
|                                                |                |      |            |
|                                                |                |      |            |
| < 戻る(B) <b>次へ(</b>                             | <u>N) &gt;</u> | ++)  | <b>ノセル</b> |

④ フォルダー(F)へのインストールを確認後、「次へ」ボタンをクリックしてください。

| 🕼 SecureSambaDrive                                                         | _    |                 | ×             |
|----------------------------------------------------------------------------|------|-----------------|---------------|
| インストール フォルダーの選択                                                            |      | (               |               |
| インストーラーは次のフォルダーへ SecureSambaDrive をインストールし                                 | ます。  |                 |               |
| このフォルダーにインストールするには[次へ]をクリックしてください。別の<br>トールするには、アドレスを入力するか[参照]をクリックしてください。 | りフォ  | ルダーに            | 1722          |
| フォルダー(E):                                                                  |      |                 |               |
| C:¥Program Files¥SecureSambaDrive¥                                         |      | 参照( <u>R</u> ). |               |
|                                                                            | ディ   | ィスク領域           | (( <u>D</u> ) |
| SecureSambaDrive を現在のユーザー用か、またはすべてのユーザー用にイ                                 | ンスト・ | ールします:          |               |
| ● すべてのユーザー( <u>E</u> )                                                     |      |                 |               |
| ○このユーザーのみ( <u>M</u> )                                                      |      |                 |               |
| < 戻る(B) 次へ(N) >                                                            |      | キャン             | セル            |

| ∰ SecureSambaDrive                  | _ |             | ×   |
|-------------------------------------|---|-------------|-----|
| インストールの確認                           |   |             | 5   |
| SecureSambaDrive をインストールする準備ができました。 |   |             |     |
| [次へ]をクリックしてインストールを開始してください。         |   |             |     |
|                                     |   |             |     |
|                                     |   |             |     |
|                                     |   |             |     |
|                                     |   |             |     |
|                                     |   |             |     |
|                                     |   |             |     |
|                                     |   |             |     |
| < 戻る(B) 次へ(N)                       | > | <b>キャ</b> ) | ンセル |

⑥ 「はい」ボタンをクリックしてください。

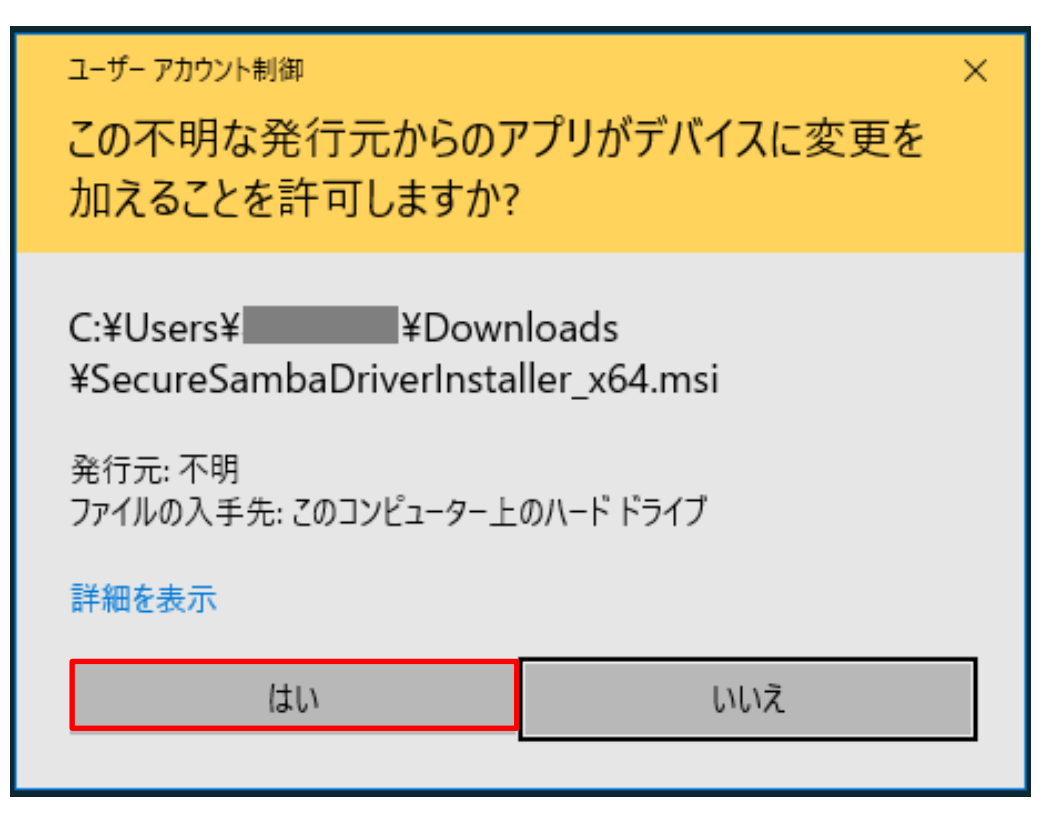

| 记 SecureSambaDrive ファイル使用中                                                                                                    | × |
|----------------------------------------------------------------------------------------------------|---|
| 以下のアプリケーションが使用しているファイルは、インストーラーによって更新する必要か<br>あります。アプリケーションを終了して[再試行]をクリックするか、または[続行]をクリックし<br>てインストールを続行すると、インストーラーはシステムを再起動する際にこれらのファイル<br>を置き換えます。 | 8 |
| エクスプローラー (Process Id: 2460)                                                                                                    |   |
| 再試行(①                                                                                                    |   |

### ⑧ インストールが開始されます。

| 🖟 SecureSambaDrive             | _               |     | ×  |
|--------------------------------|-----------------|-----|----|
| SecureSambaDrive をインストールしています  |                 |     | 5  |
| SecureSambaDrive をインストールしています。 |                 |     |    |
| お待ちください                        |                 |     |    |
|                                |                 |     |    |
| < 戻る( <u>B</u> ) 次へ            | \( <u>N</u> ) > | ++) | ルル |

⑨ インストールが完了しましたら、「閉じる」ボタンをクリックしてください。

| RecureSambaDrive                                                     | _      |        | ×     |
|----------------------------------------------------------------------|--------|--------|-------|
| インストールが完了しました。                                                       |        |        |       |
| SecureSambaDrive は正しくインストールされました。                                    |        |        |       |
| 終了するには、 [閉じる] をクリックしてください。                                           |        |        |       |
|                                                                      |        |        |       |
|                                                                      |        |        |       |
|                                                                      |        |        |       |
|                                                                      |        |        |       |
|                                                                      |        |        |       |
| 「SecureSambaDrive」の設置を完了しました。(Windows Updateを使用し<br>重要な更新を確認してください。) | ,て、.NE | TFrame | workの |
| < 戻る( <u>B</u> ) <b>閉じる(</b> <u></u>                                 | )      | ++)    | ノセル   |

① インストール完了後、変更を適用する為にシステム再起動が必要になりますので、「はい」ボタンをクリックしてください。再起動したらアップデート完了です。

| 😥 SecureSambaDrive                                                            | ×                                    |
|-------------------------------------------------------------------------------|--------------------------------------|
| SecureSambaDrive に行った構成の変更を有効に<br>必要があります。すぐに再起動する場合は[はい<br>[いいえ]をクリックしてください。 | ニするには、システムを再起動する<br>]を、後で手動で再起動する場合は |
| ist n(X)                                                                      | いいえ( <u>N</u> )                      |

# 2. 基本操作

2.1. アップロード

① アップロード先のフォルダを開き、ドラッグ&ドロップでファイルをアップロードします。

| ► A案件 × +                                                                                                    |                                      | – 🗆 X        |               |
|----------------------------------------------------------------------------------------------------|--------------------------------------|--------------|---------------|
| ⊕ 新規作成 ~ 从 □ □ □ △ ○ □                                                                                          | 1↓ 並べ替え ◇ □ = 表示 ◇ ・・・               |              |               |
| $\leftarrow$ $\rightarrow$ $\checkmark$ $\uparrow$ $\blacktriangleright$ > PC > SecureSamba (¥¥Samba3Server) (V | t) > パブリックフォルダ > A部 > a部 > A薬件 > a薬件 | ~ C a案件の検索 P | ₩<br>〒ストファイル① |
| EFオ ★ 名前 ^                                                                                                    | 更新日時 種類 サイズ                          |              |               |
| 🛲 Google Drive 🖈                                                                                                | このフォルダーは空です。                         |              |               |
| Aas                                                                                                    |                                      |              |               |
| 🐂 a案件                                                                                                    |                                      |              |               |
| ニーマイフォルダ                                                                                                    |                                      |              |               |
| ▶ B株式会社                                                                                                    |                                      |              |               |
|                                                                                                    |                                      |              |               |
|                                                                                                    |                                      |              |               |
| > Windows (C)                                                                                                   |                                      |              |               |
| > 🗕 Google Drive (                                                                                              |                                      |              |               |
| > 🛖 SecureSamba                                                                                                 |                                      |              |               |
| > * *********************************                                                                           |                                      |              |               |
| 0 個の項目                                                                                                    |                                      |              |               |
|                                                                                                    |                                      |              |               |
|                                                                                                    |                                      |              |               |
|                                                                                                    |                                      |              |               |

### ② アップロード完了後に、ファイルの確認ができます。

| □ a案件 × +                                                                                                    |                                         | - (      | x u |                      |
|----------------------------------------------------------------------------------------------------|-----------------------------------------|----------|-----|----------------------|
| (+)新規作成 · · · · · · · · · · · · · · · · · · ·                                                                             | 1↓ 並べ替え → □ 表示 → ••••                   |          |     |                      |
| $\leftarrow$ $\rightarrow$ $\checkmark$ $\uparrow$ $\blacktriangleright$ PC $\Rightarrow$ SecureSamba (¥¥Samba3Server) (V | A) > パブリックフォルダ > A部 > a部 > A素件 > a素件    | C a案件の検索 | م   | <b>2</b><br>テストファイル① |
| ー Google Drive 余 名前 ^                                                                                                    | 更新日時 種類 サイズ                             |          |     |                      |
| 🐂 A部                                                                                                    | 2023/07/14 16:35 Microsoft Word 文 15 KB |          |     |                      |
| <mark>二</mark> a案件                                                                                                    |                                         |          |     |                      |
|                                                                                                    |                                         |          |     |                      |
| Dirthurth                                                                                                    |                                         |          |     |                      |
| >  ConeDrive                                                                                                    |                                         |          |     |                      |
| ✓ ■ PC                                                                                                    |                                         |          |     |                      |
| > 🐸 Windows (C:)                                                                                                    |                                         |          |     |                      |
| > Google Drive (                                                                                                    |                                         |          |     |                      |
| > SecureSamba                                                                                                    |                                         |          |     |                      |
|                                                                                                    |                                         |          |     |                      |
| 1 個の項目   1 個の項目を選択 14.0 KB                                                                                                |                                         |          |     |                      |
|                                                                                                    |                                         |          |     |                      |
|                                                                                                    |                                         |          |     |                      |
|                                                                                                    |                                         |          |     |                      |

セキュア SAMBA 上のファイルを直接開きます。

※ファイルを開くためには、対象ファイルに対応したアプリケーションが PC 端末にインストールされている必要があります。

① 対象のファイルを右クリックして、「開く」をクリックします。

または、対象のファイルをダブルクリックします。

| 📕   🔽 📕 🗢   共有                                                                                                    |            |                                                                                                    |                  |                |        | - 0 | ×            |
|----------------------------------------------------------------------------------------------------|------------|----------------------------------------------------------------------------------------------------|------------------|----------------|--------|-----|--------------|
| ファイル ホーム 共有 表示                                                                                                    |            |                                                                                                    |                  |                |        |     | ~            |
| ← → ~ ↑ 🔒 « テスト > 共有                                                                                               | 5 v        | ○ 共有の検索     ○                                                                                               |                  |                |        |     |              |
| クイック アクセス                                                                                                    | 名前         | ^                                                                                                    | 更新日時             | 種類             | サイズ    |     |              |
| <ul> <li>OneDrive</li> </ul>                                                                                       | 😨 ファイル.pdf | 開<(O)                                                                                                    | 2023/08/03 16:04 | Chrome HTML Do | 647 KB |     |              |
| OneDrive - Personal<br>PC<br>つ オブジェクト                                                                              |            | <ul> <li>Skypeで共有</li> <li>SAKURA Editorで開く(E)<br/>7-Zip</li> <li>Microsoft Defender でる</li> </ul>          | キャンする            |                |        |     |              |
| <ul> <li>         → ダウンロード         </li> <li>         デスクトップ         </li> <li>         ドキュメント         </li> </ul> |            | <ul> <li>         ・ 供有         ・ プログラムから開く(H)         以前のパージョンの復元(V         ・         ・         ・</li></ul> | )                |                |        |     |              |
| ご ピクチャ<br>■ ピテオ<br>♪ ミュージック                                                                                        |            | 送る(N)<br>切り取り(T)<br>コピー(C)                                                                                  | <u> </u>         |                |        |     |              |
| <ul> <li>Windows (C:)</li> <li>              SecureSamba (¥¥Samba3Server) (V:)             ネットワーク      </li> </ul> |            | ショートカットの作成(S)<br>削除(D)<br>名前の変更(M)                                                                          |                  |                |        |     |              |
|                                                                                                    |            | プロパティ(R)                                                                                                    |                  |                |        |     |              |
|                                                                                                    |            |                                                                                                    |                  |                |        |     |              |
|                                                                                                    |            |                                                                                                    |                  |                |        |     |              |
|                                                                                                    |            |                                                                                                    |                  |                |        |     |              |
| 1 個の項目 1 個の項目を選択 646 KB                                                                                            |            |                                                                                                    |                  |                |        |     | ::: <b>E</b> |

### ② ファイルに対応したアプリケーションが起動して、ファイルを表示します。

| 🔟 自動保存     | · (ア) 日 り~ (                                   | ) ⊽ <del>7</del> ‡スト <b>7</b> ™                                                                                                    | イル① • V: ドライブ に保存済み ~                                        | ♀ 検索                                       |           |         |                |          |                  | Ø –       | o ×    |
|------------|------------------------------------------------|----------------------------------------------------------------------------------------------------|--------------------------------------------------------------|--------------------------------------------|-----------|---------|----------------|----------|------------------|-----------|--------|
| ファイル ホーム   | 4 挿入 描画 デザ                                     | イン レイアウト                                                                                                    | 参考資料 差Li込み文書 校園                                              | 5 表示 ヘルプ                                   |           |         |                |          | (XC प            | ト 🖉 編集 🗸  | ピ 共有 、 |
|            | 游明朝 (本文のフォント →<br>B I <u>U</u> → <del>ab</del> | $\begin{vmatrix} 10.5 \\ \bullet \end{vmatrix} A^{*} A^{*} \begin{vmatrix} A \\ \bullet \end{vmatrix} A^{*} \begin{vmatrix} A \\ \bullet \end{vmatrix}$ |                                                              | · ₩ •   = =   × •   2<br>■ =   = •   & • = | ¢↓,≁<br>, | 標準 行間詰め | 月出し1<br>マ<br>↓ | 検索 ×     | - ファイルを再<br>使用する | 151<br>9- |        |
| クリップボード 15 |                                                | フォント                                                                                                    | Fs                                                           | 段落                                         | F5        | スタイル    | Fsi            | 編集 音声    | ファイルを再使用         | 170       | ~      |
|            |                                                |                                                                                                    | アストロ<br>アストロ<br>アストロ<br>アストロ<br>アストロ<br>アストロ<br>アストロ<br>アストロ |                                            |           |         |                |          |                  |           |        |
| 1/1 ページ    | 30 単語 [ 🗘 日本語                                  | 予測入力:オン 🏾 🔋                                                                                                    | じ、アクセシビリティ: 問題ありません                                          |                                            |           |         |                | (D)フォーカス | u 🗉 🐻            |           | + 100% |

### Chatwork ストレージテクノロジーズ株式会社 | セキュア SAMBA 操作ガイド

セキュア SAMBA 上のファイルを PC 端末にダウンロードします。

① セキュア SAMBA からダウンロードするファイルをドラッグ & ドロップします。

| ► A案件 × +                                                                                                    |                                         |              |
|----------------------------------------------------------------------------------------------------|-----------------------------------------|--------------|
| ④新規作成 ~ 从 □ □ □ ④ ☑ □                                                                                                    | 1↓ 並べ替え → □ 表示 → ••••                   |              |
| $\leftarrow$ $\rightarrow$ $\checkmark$ $\uparrow$ $\blacktriangleright$ PC $\rightarrow$ SecureSamba (¥¥Samba3Server) (V:) $\rightarrow$ | パブリックフォルダ > A部 > a部 > A案件 > a案件 > c a   | 案件の検索・・・     |
| マランション・ション・ション・ション・ション・ション・ション・ション・ション・ション                                                                                                | 更新日時 種類 サイズ                             |              |
| 🛂 ビデオ 🔹 📦 テストファイル①                                                                                                    | 2023/07/13 17:38 Microsoft Word 文 15 KB |              |
| ━ Google Drive 🖈                                                                                                    |                                         |              |
| A部                                                                                                    |                                         | → デスクトップ へ移動 |
| <mark>12</mark> a案件                                                                                                    |                                         |              |
| 늘 マイフォルダ                                                                                                    |                                         |              |
| ▶ B株式会社                                                                                                    |                                         |              |
| >  OneDrive                                                                                                    |                                         |              |
| ~ 📮 PC                                                                                                    |                                         |              |
| > 🛀 Windows (C:)                                                                                                    |                                         |              |
| > 🖷 Google Drive (                                                                                                    |                                         |              |
| 🗧 📥 SecureSamba i                                                                                                    |                                         |              |
| 1 個の項目 1 個の項目を選択 14.0 KB                                                                                                    |                                         |              |
|                                                                                                    |                                         |              |
|                                                                                                    |                                         |              |
|                                                                                                    |                                         |              |
|                                                                                                    |                                         |              |

### ② ダウンロードが完了すると、指定した場所にファイルが保存されます。

| □ a案件 × +                                                                                                    |   |                      |
|----------------------------------------------------------------------------------------------------|---|----------------------|
| ③ 新規作成 ~ $\checkmark$ ()       ()       ()       ()       ()       ()       ()       ()       ()       ()       ()       ()       ()       ()       ()       ()       ()       ()       ()       ()       ()       ()       ()       ()       ()       ()       ()       ()       ()       ()       ()       ()       ()       ()       ()       ()       ()       ()       ()       ()       ()       ()       ()       ()       ()       ()       ()       ()       ()       ()       ()       ()       ()       ()       ()       ()       ()       ()       ()       ()       ()       ()       ()       ()       ()       ()       ()       ()       ()       ()       ()       ()       ()       ()       ()       ()       ()       ()       ()       ()       ()       ()       ()       ()       ()       ()       ()       ()       ()       ()       ()       ()       ()       ()       ()       ()       ()       ()       ()       ()       ()       ()       ()       ()       ()       ()       ()       ()       ()       () |   |                      |
| ← → 、 ↑                                                                                                    | م | <b>ビ</b><br>テストファイル① |
| EFT                                                                                                    |   |                      |
| ■ Google Drive # 記方ストファイル② 2023/07/13 17:43 Microsoft Word 文 15 KB                                                                                                    |   |                      |
| AB                                                                                                    |   |                      |
| a案件                                                                                                    |   |                      |
| الالار المراحية 💼                                                                                                    |   |                      |
| B株式会社                                                                                                    |   |                      |
|                                                                                                    |   |                      |
|                                                                                                    |   |                      |
| → Windows (C)                                                                                                    |   |                      |
| > Google Drive (                                                                                                    |   |                      |
| > 🚍 SecureSamba (                                                                                                    |   |                      |
| > 💁 ネットワーク                                                                                                    |   |                      |
| 1 偏の項目                                                                                                    |   |                      |
|                                                                                                    |   |                      |
|                                                                                                    |   |                      |

ファイル・フォルダ名を変更します。 ※拡張子の変更はできません。

① 名称変更するファイル・フォルダを右クリックして、「名前の変更」をクリックします。

### ※PC端末やOSのバージョンによって表示が異なる場合があります。

| 📙   🛃 🥃 🗸 🕂                                                                                                    |            |                                                                                                    |                  |                |        | - C | ]      | X          |
|----------------------------------------------------------------------------------------------------|------------|----------------------------------------------------------------------------------------------------|------------------|----------------|--------|-----|--------|------------|
| ファイル ホーム 共有 表示                                                                                                    |            |                                                                                                    |                  |                |        |     | $\sim$ | < <b>?</b> |
| ← → ▼ ↑ <mark>-</mark> ≪ テスト > 共有                                                                                                    | 5 V        | . ○ 共有の検索                                                                                                    |                  |                |        |     |        |            |
| 🏕 クイック アクセス                                                                                                    | 名前         | ^                                                                                                    | 更新日時             | 種類             | サイズ    |     |        |            |
| <ul> <li>OneDrive</li> </ul>                                                                                                    | 😨 ファイル.pdf | 開く(O)                                                                                                    | 2023/08/03 16:04 | Chrome HTML Do | 647 KB |     |        |            |
| OneDrive - Personal                                                                                                    |            |                                                                                                    |                  |                |        |     |        |            |
| <ul> <li>■ R</li> <li>③ カオジジュクト</li> <li>◆ グウソロード</li> <li>■ デスクトップ</li> <li>管 ドキュメント</li> <li>■ ビラチャ</li> <li>■ ビデオ</li> <li>♪ ミュージック</li> <li>* Windows (C:)</li> <li>* SecureSamba (#\$Samba3Server) (V:)</li> <li>◆ ネットワーク</li> </ul> |            | (☆ 共有<br>プログラムから聞く(H)<br>以前のパージョンの復元(V)<br>送る(N)<br>切り取り(T)<br>コピー(C)<br>ジョートカットの作成(S)<br>削除(D)<br>名前の変更(M)<br>プロパティ(R) | <u>∩</u> >>      |                |        |     |        |            |
|                                                                                                    |            |                                                                                                    |                  |                |        |     |        |            |
|                                                                                                    |            |                                                                                                    |                  |                |        |     |        |            |
|                                                                                                    |            |                                                                                                    |                  |                |        |     |        |            |
|                                                                                                    |            |                                                                                                    |                  |                |        |     |        |            |
| 1 個の項目 1 個の項目を選択 646 KB                                                                                                    |            |                                                                                                    |                  |                |        |     |        |            |

### ② 名称を変更して、「エンターキー」を押します。

| 늘 A案件                                                                                                    | × +                                       |                                    |            |     | -      | o × |
|----------------------------------------------------------------------------------------------------|-------------------------------------------|------------------------------------|------------|-----|--------|-----|
| ⊕ 新規作成 ~                                                                                                    | x o 🗈 🕸 🖻                                 | ∿ 並べ替え ~ ■表示 ~ …                   |            |     |        |     |
| $\leftarrow \rightarrow ~ \checkmark ~ \uparrow$                                                                | 늘 > PC > SecureSamba (¥¥Samba3Server) (V: | ) > パブリックフォルダ > A部 > a部 > A案件 > a案 | 件          | ~ C | a案件の検索 | م   |
| 合 ホーム                                                                                                    | 名前                                        | 更新日時 種類                            | <b>サイズ</b> |     |        |     |
|                                                                                                    | ● 名前の変更テスト                                | 2023/07/13 14:52 Microsoft Word 文  | 15 KB      |     |        |     |
| デスクトップ                                                                                                    | *                                         |                                    |            |     |        |     |
| 🛓 ダウンロード                                                                                                    | *                                         |                                    |            |     |        |     |
| 🔤 ドキュメント                                                                                                    | *                                         |                                    |            |     |        |     |
| ▶ ピクチャ                                                                                                    | *                                         |                                    |            |     |        |     |
| 🕖 ミュージック                                                                                                    | *                                         |                                    |            |     |        |     |
| 🛂 ビデオ                                                                                                    | *                                         |                                    |            |     |        |     |
| ta ABB                                                                                                    | *                                         |                                    |            |     |        |     |
| 📒 a案件                                                                                                    | *                                         |                                    |            |     |        |     |
| ニーマイフォルダ                                                                                                    |                                           |                                    |            |     |        |     |
| ■ B株式会社                                                                                                    |                                           |                                    |            |     |        |     |
|                                                                                                    |                                           |                                    |            |     |        |     |
| > ConeDrive                                                                                                    |                                           |                                    |            |     |        |     |
| V PC                                                                                                    |                                           |                                    |            |     |        |     |
| > windows (c.)                                                                                                  |                                           |                                    |            |     |        |     |
| > = Google Drive                                                                                                | (G.)                                      |                                    |            |     |        |     |
| > 1 xyhŋ-ŋ                                                                                                    |                                           |                                    |            |     |        |     |
| The second second second second second second second second second second second second second second second se |                                           |                                    |            |     |        |     |
|                                                                                                    |                                           |                                    |            |     |        |     |
| 「国の項目」「国の項                                                                                                    | 日を選択 14.0 KB                              |                                    |            |     |        |     |

## ③ 名称が変更されます。

| 늘 A案件                                        | × +                                    |                                   |       |     | - 0 ×    |
|----------------------------------------------|----------------------------------------|-----------------------------------|-------|-----|----------|
| ① 新規作成 ~                                     | x c tì sì è tì                         | 1↓並べ替え - ■表示 - ・・・                |       |     |          |
| $\leftarrow \rightarrow \checkmark \uparrow$ | PC > SecureSamba (¥¥Samba3Server) (V:) | > パブリックフォルダ > A部 > a部 > A案件 > a案件 |       | ~ C | a案件の検索 P |
| 合 ホーム                                        | 名前                                     | 更新日時 種類 サイス                       | ς     |     |          |
|                                              | 🗃 名前変更テスト                              | 2023/07/13 15:41 Microsoft Word 文 | 15 KB |     |          |
| 🔙 デスクトップ                                     | *                                      |                                   |       |     |          |
| ⊻ ダウンロード                                     | *                                      |                                   |       |     |          |
| 🔤 ドキュメント                                     | *                                      |                                   |       |     |          |
| 🔀 ビクチャ                                       | *                                      |                                   |       |     |          |
| 🚱 ミュージック                                     | *                                      |                                   |       |     |          |
| 📔 ビデオ                                        | *                                      |                                   |       |     |          |
| AB AB                                        | *                                      |                                   |       |     |          |
| 📜 a案件                                        | *                                      |                                   |       |     |          |
| 🚞 マイフォルダ                                     |                                        |                                   |       |     |          |
| B株式会社                                        |                                        |                                   |       |     |          |
|                                              |                                        |                                   |       |     |          |
|                                              |                                        |                                   |       |     |          |
| > Windows (C:                                | 3                                      |                                   |       |     |          |
| > Google Drive                               | ,<br>e (G:)                            |                                   |       |     |          |
| > - SecureSamb                               | a (W):                                 |                                   |       |     |          |
| > 🎦 ネットワーク                                   |                                        |                                   |       |     |          |
|                                              |                                        |                                   |       |     |          |
| 1 個の項目                                       |                                        |                                   |       |     |          |

ファイル・フォルダをコピーします。

※マイフォルダからパブリックフォルダへのコピー、パブリックフォルダからマイフォルダへのコピーはできません。

| -   🔽 🔜 〒   共有                      |            |                |                  |                |        | - | ×            |
|-------------------------------------|------------|----------------|------------------|----------------|--------|---|--------------|
| ファイル ホーム 共有 表示                      |            |                |                  |                |        |   | ~ 🕐          |
| ← → · ↑ 📙 « テスト → 共有                | ٽ ×        | ▶ 共有の検索        |                  |                |        |   |              |
|                                     | 名前         | ^              | 更新日時             | 種類             | サイズ    |   |              |
| × 9199 F92X                         | 😨 ファイル.pdf | [              | 2023/08/03 16:04 | Chrome HTML Do | 647 KB |   |              |
| <ul> <li>OneDrive</li> </ul>        |            | 開く(O)          |                  |                |        |   |              |
| OneDrive - Personal                 |            |                |                  |                |        |   |              |
| PC                                  |            |                |                  |                |        |   |              |
| 🧊 3D オブジェクト                         |            |                |                  |                |        |   |              |
| 🖊 ダウンロード                            |            | 12 共有          |                  |                |        |   |              |
| 🔜 デスクトップ                            |            | プログラムから開く(H)   | >                |                |        |   |              |
| F#1X7F                              |            | 以前のハージョンの復元(V) | )                |                |        |   |              |
| ■ ピクチャ                              |            | 送る(N)          | >                |                |        |   |              |
| 🔢 ビデオ                               |            | 切り取り(T)        |                  |                |        |   |              |
| ♪ ミュージック                            |            | ⊐ピ-(C)         |                  |                |        |   |              |
| Windows (C:)                        |            | ショートカットの作成(S)  |                  |                |        |   |              |
| 🛫 SecureSamba (¥¥Samba3Server) (V:) |            | 削除(D)          |                  |                |        |   |              |
| 🥏 ネットワーク                            |            | 名前の変更(M)       |                  |                |        |   |              |
|                                     |            | プロパティ(R)       |                  |                |        |   |              |
|                                     |            |                |                  |                |        |   |              |
|                                     |            |                |                  |                |        |   |              |
|                                     |            |                |                  |                |        |   |              |
|                                     |            |                |                  |                |        |   |              |
|                                     |            |                |                  |                |        |   |              |
|                                     |            |                |                  |                |        |   |              |
|                                     |            |                |                  |                |        |   |              |
|                                     |            |                |                  |                |        |   |              |
|                                     |            |                |                  |                |        |   |              |
| 1 個の項目 1 個の項目を選択 646 KB             |            |                |                  |                |        |   | ]== <b> </b> |

① 対象ファイル・フォルダを右クリックして、「コピー」をクリックします。

② 貼り付け先のフォルダを開き、空白スペースで右クリックして「貼り付け」をクリックします。

| E部                                                                        | × +                                   |                                |                    |       |   |  | ) × |
|---------------------------------------------------------------------------|---------------------------------------|--------------------------------|--------------------|-------|---|--|-----|
| 🕂 新規作成 ~ 🔏 💭                                                              | 10 △ ৫ 🗊 ↑                            | ↓ 並べ替え 〜 🛛 表;                  | <del>7</del> ~ ••• |       |   |  |     |
| $\leftarrow \rightarrow \checkmark \uparrow$ $\blacktriangleright PC > 2$ | SecureSamba (¥¥Samba3Server) (V:) > パ |                                | ~ C                | E部の検索 | م |  |     |
| 📑 ドキュメント 🖈 名前                                                             | ^                                     | 更新日時                           | 種類                 | サイズ   |   |  |     |
| 🔀 ピクチャ 🔹                                                                  |                                       |                                | このフォルダーは空です。       |       |   |  |     |
| 🕑 ミュージック 🔹 💂                                                              |                                       |                                |                    |       |   |  |     |
| N 1777 🖈                                                                  |                                       |                                |                    |       |   |  |     |
| 🛲 Google Drive 🖈                                                          |                                       |                                |                    |       |   |  |     |
| 🔁 a案件                                                                     |                                       |                                |                    |       |   |  |     |
| ニ マイフォルダ                                                                  |                                       |                                |                    |       |   |  |     |
|                                                                           |                                       |                                |                    |       |   |  |     |
| 4                                                                         |                                       |                                |                    |       |   |  |     |
|                                                                           |                                       |                                |                    |       |   |  |     |
| > 🔷 OneDrive                                                              |                                       | 表示(V)                          | >                  |       |   |  |     |
| ✓                                                                         |                                       | 业へ音え(O)<br>グループで表示(P)          | >                  |       |   |  |     |
| > 🚔 Windows (C:)                                                          |                                       | 最新の情報に更新(E)                    |                    |       |   |  |     |
| Google Drive (                                                            |                                       | このフォルダーのカスタマイズ(                | F)                 |       |   |  |     |
| Cocure Comba                                                              |                                       | 貼り付け(P)                        |                    |       |   |  |     |
| 0個の項目                                                                     | 51                                    | ショートカットの貼り付け(S)<br>ターミナルで開く(T) |                    |       |   |  |     |

# ③ フォルダにファイルをコピー保存します。

| E部                                                                                                    | × +        |                   |                                  |           | -         | - 0 × |
|----------------------------------------------------------------------------------------------------|------------|-------------------|----------------------------------|-----------|-----------|-------|
| 新規作成 ~                                                                                                    |            | ↑↓ 並べ替え ~         | ■ 表示 ~ •••                       |           |           |       |
| $\leftarrow \rightarrow \checkmark \uparrow$                                                                                                    |            | › パブリックフォルダ › Eff | 野                                |           | ✓ C E部の検索 | م     |
| 🔀 ピクチャ 🔹 🖈                                                                                                    | 名前         | 更新日時              | 種類                               | サイズ       |           |       |
| 🕑 ミュージック 🖈                                                                                                    | 🗃 テストファイルᡗ | 2023/07/14 16:35  | Microsoft Word)<br>● 86% 完了      | 文 15 KB   | - 0 ×     |       |
| <ul> <li>■ Google Drive #</li> <li>■ a案件</li> <li>■ マイフォルダ</li> </ul>                                                                                                    |            |                   | 1 個の項目をコピー中:<br>86% 完了<br>> 詳細情報 | a案件 から E部 |           |       |
| <ul> <li>&gt; ● OneDrive</li> <li>&gt; ■ PC</li> <li>&gt; ■ Google Drive (</li> <li>&gt; ■ Google Drive (</li> <li>&gt; ■ SecureSamba (</li> <li>&gt; ■ SecureSamba (</li> <li>&gt; ■ SecureSamba (</li> </ul> | 選択 14.0 KB |                   |                                  |           |           |       |

ファイル・フォルダを移動します。

※マイフォルダからパブリックフォルダへの移動、パブリックフォルダからマイフォルダへの移動はできません。

① 対象のファイルを右クリックして、「切り取り」をクリックします。

| 🛄   🛃 🥊   共有                      |            |                                                                                                    |                  |                |        | - 0 | )      | × |
|-----------------------------------|------------|----------------------------------------------------------------------------------------------------|------------------|----------------|--------|-----|--------|---|
| ファイル ホーム 共有 表示                    |            |                                                                                                    |                  |                |        |     | $\sim$ | ? |
| ← → ヾ ↑ <mark>-</mark> < テスト > 共有 | ٽ ~        | ,○ 共有の検索                                                                                                    |                  |                |        |     |        |   |
| 🖈 クイック アクセス                       | 名前         | ^                                                                                                    | 更新日時             | 種類             | サイズ    |     |        |   |
| <ul> <li>OneDrive</li> </ul>      | 😨 ファイル.pdf | 開く(O)                                                                                                    | 2023/08/03 16:04 | Chrome HTML Do | 647 KB |     |        |   |
| OneDrive - Personal               |            |                                                                                                    |                  |                |        |     |        |   |
|                                   |            | <ul> <li>         ビ会 共有         プログラムから開く(H)         以前のパージョンの復元(V)         送る(N)         づり取り(T)         コピー(C)         ジョートカットの作成(S)         削除(D)         名前の変更(M)         </li> </ul> | ><br>            |                |        |     |        |   |
|                                   |            | 7D/(7/(R)                                                                                                    |                  |                |        |     |        |   |
| 1 個の項目 1 個の項目を選択 646 KB           |            |                                                                                                    |                  |                |        |     |        |   |

#### ② 移動先のフォルダを開き、空白スペースで右クリックして「貼り付け」をクリックします。

|                                                                                                    |     |                                                                                                    |                                               |                |              | - 0 | × |
|----------------------------------------------------------------------------------------------------|-----|----------------------------------------------------------------------------------------------------|-----------------------------------------------|----------------|--------------|-----|---|
|                                                                                                    | 5 v | ○ 移動先の検索                                                                                                    |                                               |                |              |     |   |
| ★ クイック アクセス<br>● OneDrive                                                                                                    | 名前  | ^                                                                                                    | 更新日時                                          | 種類<br>このフォルダー( | サイズ<br>は空です。 |     |   |
| OneDrive - Personal     PC     ③ 3D オブジェクト     ダウソロード     デスクトップ     ドキュメント     ビグチャ     ビグチャ     ビグチャ     ビグチャ     ジェニジック     Windows (C:)     SecureSamba (¥¥Samba3Server) (V:)     ・     ネットワーク |     | <ul> <li>表示(V)</li> <li>並べ替え(C)</li> <li>グループで表示(P)</li> <li>最新の情報に更新(f)</li> <li>このフォルダーのカスタ</li> <li>貼り付け(P)</li> <li>ジョートカットの貼り付</li> <li>元に戻す - 名前の変</li> <li>新規作成(W)</li> <li>プロパティ(R)</li> </ul> | E)<br>マイズ(F)<br>(項(U)<br>(U)<br>(Ctrl+Z)<br>) |                |              |     |   |
| 0 個の項目                                                                                                    |     |                                                                                                    |                                               |                |              |     |   |

# ③ ファイルが表示されていれば移動完了です。

| 📙   🛃 🥃 🗸   移動先                                                                                                    |            |          |                  |                |        | - |        |   |
|----------------------------------------------------------------------------------------------------|------------|----------|------------------|----------------|--------|---|--------|---|
| ファイル ホーム 共有 表示                                                                                                    |            |          |                  |                |        |   | $\sim$ | ? |
| ← → * ↑ - ペ テスト > 移動先                                                                                                    | 5 V        | ⊘ 移動先の検索 |                  |                |        |   |        |   |
| クイック アクセス                                                                                                    | 名前         | ^        | 更新日時             | 種類             | サイズ    |   |        |   |
| OneDrive                                                                                                    | 🕑 ファイル.pdf |          | 2023/08/03 16:09 | Chrome HTML Do | 647 KB |   |        |   |
| OneDrive - Personal                                                                                                    |            |          |                  |                |        |   |        |   |
| <ul> <li>PC</li> <li>3D オブジェクト</li> <li>ダウンロード</li> <li>デスクトップ</li> <li>ドキュメント</li> <li>ビクチャ</li> <li>ビデオ</li> <li>ミュージック</li> <li>Windows (C:)</li> <li>SecureSamba (¥\$Samba3Server) (V:)</li> <li>ネットワーク</li> </ul> |            |          |                  |                |        |   |        |   |
| 1個の項目                                                                                                    |            |          |                  |                |        |   |        |   |

ファイル・フォルダを削除します。

① 対象のファイルを右クリックして、「削除」をクリックします。

| 📙   📝 📙 🚽   共有                      |                      |               |              |                  |        | _ | ×   |
|-------------------------------------|----------------------|---------------|--------------|------------------|--------|---|-----|
| ファイル ホーム 共有 表示                      |                      |               |              |                  |        |   | ~ ? |
| ← → 、 ↑  ← → 、 ↑                    | v Ö 🗸                | ○ 共有の検索       |              |                  |        |   |     |
|                                     | 名前                   | ^             | 再新日時         | 冊調               | #47    |   |     |
| 🖈 クイック アクセス                         |                      |               | 3Cm1 L M3    | Channe LITML De  | 01X    |   |     |
| 📥 OneDrive                          | <b>6</b> / 77170.pat | 開く(O)         |              | chrome H IWL Do. | 047 ND |   |     |
| OneDrive - Personal                 |                      |               |              |                  |        |   |     |
| PC                                  |                      |               |              |                  |        |   |     |
| 🧊 3D オブジェクト                         |                      | <b>A</b> 11 / |              |                  |        |   |     |
| 🖊 ダウンロード                            |                      | ピース有          |              |                  |        |   |     |
| 🔜 デスクトップ                            |                      | レ前のパージョンの復    | <b>元</b> (V) |                  |        |   |     |
| ドキュメント                              |                      | ·***          | 50(*)        |                  |        |   |     |
| ▶ ピクチャ                              |                      | 送る(N)         |              | <u> </u>         |        |   |     |
| 📰 ビデオ                               |                      | 切り取り(T)       |              |                  |        |   |     |
| ♪ ミュージック                            |                      | ⊐E−(C)        |              |                  |        |   |     |
| Windows (C:)                        |                      | ショートカットの作成(S  | 5)           |                  |        |   |     |
| 🛫 SecureSamba (¥¥Samba3Server) (V:) |                      | 削除(D)         |              |                  |        |   |     |
| 🥩 ネットワーク                            |                      | 名前の変更(M)      |              |                  |        |   |     |
|                                     |                      | プロパティ(R)      |              |                  |        |   |     |
|                                     |                      |               |              |                  |        |   |     |
|                                     |                      |               |              |                  |        |   |     |
|                                     |                      |               |              |                  |        |   |     |
|                                     |                      |               |              |                  |        |   |     |
|                                     |                      |               |              |                  |        |   |     |
|                                     |                      |               |              |                  |        |   |     |
|                                     |                      |               |              |                  |        |   |     |
|                                     |                      |               |              |                  |        |   |     |
|                                     |                      |               |              |                  |        |   |     |
| 1 個の項目 1 個の項目を選択 646 KB             |                      |               |              |                  |        |   |     |

② 確認画面が表示されるので、「削除」ボタンをクリックします。

| ファイルの削除       |                                                                                        | Х |
|---------------|----------------------------------------------------------------------------------------|---|
| このファイルを完全に削除し | Jますか?<br>ファイル.pdf<br>種類: Chrome HTML Document<br>サイズ: 646 KB<br>更新日時: 2023/08/03 16:11 |   |
|               | はい(Y) いいえ(N)                                                                           |   |

### ③ 対象のファイルが削除されます

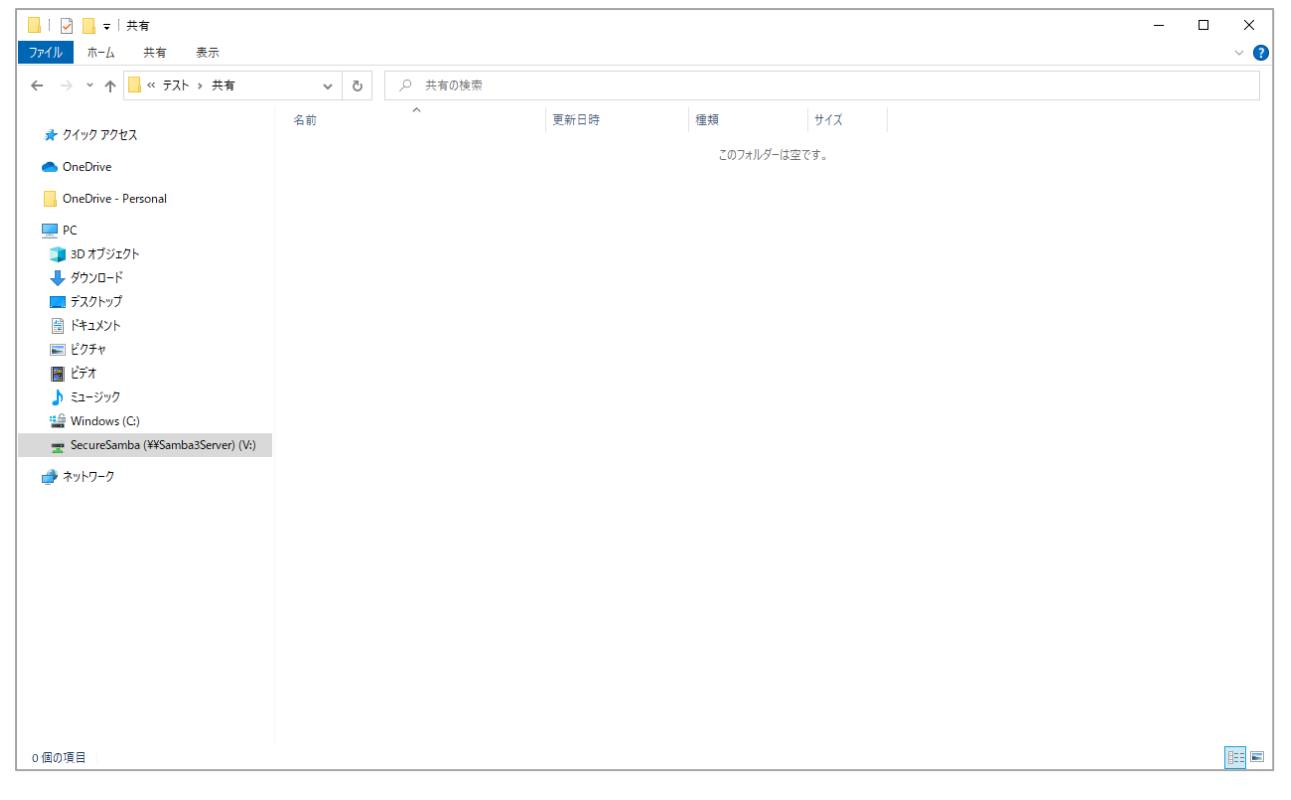

#### 2.8. フォルダ作成

新しいフォルダを作成します。

パブリックフォルダの直下や権限がないフォルダでは作成できません。 ※1 つのフォルダ内に保存できるファイル・フォルダ数は合計 1000 までです。

### ① 空白スペースを右クリックして、「新規作成」をクリックします。横に表示されます「フォルダ」をクリックします。

| 🎍 ባለኳሳ ፑሳክኋ                         | 名前         | 更新日時              | 種類       |                            | サイズ              |           |   |  |
|-------------------------------------|------------|-------------------|----------|----------------------------|------------------|-----------|---|--|
|                                     | 😨 ファイル.pdf | 2023/08/03 16:13  | Chrome H | HTML Do                    | 647 KB           |           |   |  |
| OneDrive                            |            |                   |          |                            |                  |           |   |  |
| OneDrive - Personal                 |            | 表示(V)             | >        |                            |                  |           |   |  |
| PC                                  |            | 並べ替え(O)           | >        |                            |                  |           |   |  |
| 🔰 3D オブジェクト                         |            | グループで表示(P)        | >        |                            |                  |           |   |  |
| 🖊 ダウンロード                            |            | 最新の情報に更新(E)       |          |                            |                  |           |   |  |
| 🔜 デスクトップ                            |            | このフォルダーのカスタマイズ(F) |          |                            |                  |           |   |  |
| 🔮 ドキュメント                            |            | 貼り付け(P)           |          |                            |                  |           |   |  |
| 📰 ピクチャ                              |            | ショートカットの貼り付け(S)   |          |                            |                  |           |   |  |
| 🖷 ಲೆಸ್ಸ                             |            | 元に戻す - コピー(U)     | Ctrl+Z   |                            |                  |           |   |  |
| 🎝 ミュージック                            |            | 新規作成(W)           | >        | フォルダー                      | (F)              |           | 1 |  |
| 🔛 Windows (C:)                      |            | プロパティ(R)          |          | > ショートカ                    | ット(S)            |           |   |  |
| 🛫 SecureSamba (¥¥Samba3Server) (V:) |            | 2010 100          |          | Microso                    | ft Access Datab  | ase       |   |  |
| ● ネットワーク                            |            |                   |          | <ul> <li>ビットマッ:</li> </ul> | プイメージ            |           |   |  |
|                                     |            |                   |          | 🔟 Microso                  | ft Word 文書       |           |   |  |
|                                     |            |                   | e        | Microso                    | ft Access Datab  | ase       |   |  |
|                                     |            |                   | 4        | 🚺 Microso                  | ft PowerPoint ブ  | プレゼンテーション |   |  |
|                                     |            |                   | 4        | Microso                    | ft Publisher Doo | cument    |   |  |
|                                     |            |                   | 6        | <u>■</u> リッチ テキ            | スト形式             |           |   |  |
|                                     |            |                   |          | ) テキストト<br>                | ジキュメント           |           |   |  |
|                                     |            |                   | E        | Microso                    | ft Excel ワークシー   | -Ի        |   |  |
|                                     |            |                   |          | 》 上稲 (zip                  | っ 形式) ノオルター      |           |   |  |

### ② 「フォルダ名」を入力し、エンターキーを押します

| 🔜   📝 🔜 🗢   共有                      |              |                  |                |        | - [ |
|-------------------------------------|--------------|------------------|----------------|--------|-----|
| ファイル ホーム 共有 表示                      |              |                  |                |        |     |
| ← → * ↑  ▲ < テスト > 共有 >             | ✓ ひ ○ 共有の検   | 索                |                |        |     |
|                                     | 名前           | 更新日時             | 種類             | サイズ    |     |
| 🖈 クイック アクセス                         | S 7r4llundf  | 2023/08/03 16:13 | Chrome HTML Do | 647 KB |     |
| OneDrive                            | 新しいフォルダー (2) | 2023/08/03 16:14 | ファイル フォルダー     |        |     |
| OneDrive - Personal                 |              |                  |                |        |     |
| PC                                  |              |                  |                |        |     |
| 🧊 3D オブジェクト                         |              |                  |                |        |     |
| 🖊 ダウンロード                            |              |                  |                |        |     |
| 🛄 デスクトップ                            |              |                  |                |        |     |
| 💼 ドキュメント                            |              |                  |                |        |     |
| 📰 ピクチャ                              |              |                  |                |        |     |
| 🔜 ビデオ                               |              |                  |                |        |     |
| 🎝 ミュージック                            |              |                  |                |        |     |
| 🎬 Windows (C:)                      |              |                  |                |        |     |
| 🛫 SecureSamba (¥¥Samba3Server) (V:) |              |                  |                |        |     |
| ネットワーク                              |              |                  |                |        |     |
|                                     |              |                  |                |        |     |
|                                     |              |                  |                |        |     |
|                                     |              |                  |                |        |     |
|                                     |              |                  |                |        |     |
|                                     |              |                  |                |        |     |
|                                     |              |                  |                |        |     |
|                                     |              |                  |                |        |     |
|                                     |              |                  |                |        |     |
|                                     |              |                  |                |        |     |
|                                     |              |                  |                |        |     |
|                                     |              |                  |                |        |     |
| 2 個の項目 1 個の項目を選択                    |              |                  |                |        |     |

# ③ フォルダ作成が完了します。

| 🔜   🔽 🔜 🗢   共有                      |              |                  |                |        | _ | ×   |
|-------------------------------------|--------------|------------------|----------------|--------|---|-----|
| ファイル ホーム 共有 表示                      |              |                  |                |        |   | ~ ? |
| ← → ~ ↑                             | ✓ ひ  ● 共有の検索 |                  |                |        |   |     |
|                                     | 名前 ^         | 更新日時             | 種類             | サイズ    |   |     |
| 🖈 クイック アクセス                         | ⑦ ファイル.pdf   | 2023/08/03 16:13 | Chrome HTML Do | 647 KB |   |     |
| OneDrive                            | 新しいフォルダー (2) | 2023/08/03 16:14 | ファイル フォルダー     |        |   |     |
| OneDrive - Personal                 |              |                  |                |        |   |     |
| 💻 PC                                |              |                  |                |        |   |     |
| 🧊 3D オブジェクト                         |              |                  |                |        |   |     |
| 븆 ダウンロード                            |              |                  |                |        |   |     |
| 🛄 デスクトップ                            |              |                  |                |        |   |     |
| 🎒 ドキュメント                            |              |                  |                |        |   |     |
| ■ ピクチャ                              |              |                  |                |        |   |     |
| 🧱 ಲೆಸ್ಸ                             |              |                  |                |        |   |     |
| ♪ ミュージック                            |              |                  |                |        |   |     |
| 🔛 Windows (C:)                      |              |                  |                |        |   |     |
| 🛫 SecureSamba (¥¥Samba3Server) (V:) |              |                  |                |        |   |     |
| 🤿 ネットワーク                            |              |                  |                |        |   |     |
|                                     |              |                  |                |        |   |     |
|                                     |              |                  |                |        |   |     |
|                                     |              |                  |                |        |   |     |
|                                     |              |                  |                |        |   |     |
|                                     |              |                  |                |        |   |     |
|                                     |              |                  |                |        |   |     |
|                                     |              |                  |                |        |   |     |
|                                     |              |                  |                |        |   |     |
|                                     |              |                  |                |        |   |     |
|                                     |              |                  |                |        |   |     |
|                                     |              |                  |                |        |   |     |
| 2個の項目                               |              |                  |                |        |   |     |

#### 2.9. 端末申請

ご利用の端末からのセキュア SAMBA へのアクセス許可を申請します。 ※セキュア SAMBA が IP アドレスによってアクセス制限されている場合に利用します。 ※管理者により申請が承認された後にログインが可能となります。

① セキュア SAMBA の情報を入力して、「ログイン」ボタンをクリックします。

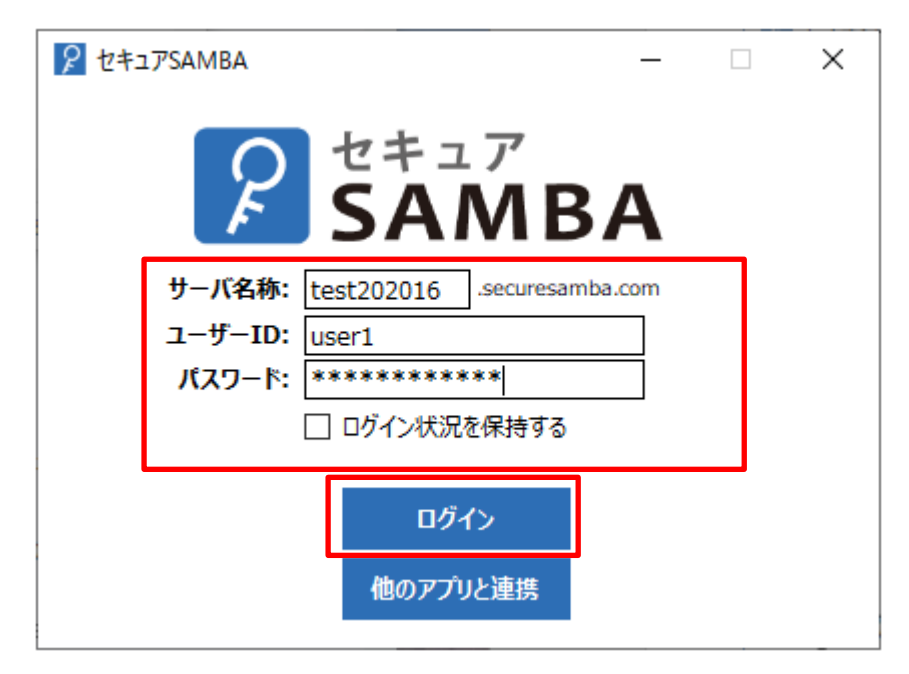

② 各項目を入力して、「実行」ボタンをクリックします。

| 👂 セキュアSAN | MBA –                                                | -       | × |
|-----------|------------------------------------------------------|---------|---|
| 端末申請      |                                                      |         |   |
| モデル名      | ThinkPad T490s 20NYCTO1WW (Windows 10 Enterprise 6.2 | 2.9200) |   |
| メールアドレス   |                                                      |         |   |
| 備考        |                                                      |         |   |
|           |                                                      |         |   |
|           | 実行                                                   |         |   |

| 項目      | 説明                                                                    |
|---------|-----------------------------------------------------------------------|
| モデル名    | 自動で PC 名が設定されます。<br>※編集不可                                             |
| メールアドレス | 申請した結果を通知するメールアドレスを設定します。<br>管理者ユーザーが承認または拒否した結果がメールで通知されます。<br>※必須項目 |
| 備考      | 入力した内容は管理者ユーザーで確認可能です。                                                |

### ③ メッセージが表示されるので、「確認」ボタンをクリックします。

| 👂 セキュアSAM      | BA                                                                                          | _     |     | $\times$ |
|----------------|---------------------------------------------------------------------------------------------|-------|-----|----------|
|                | 2<br>2<br>2<br>2<br>2<br>2<br>2<br>2<br>2<br>2<br>2<br>2<br>2<br>2<br>2<br>2<br>2<br>2<br>2 | Δ×    | ]   |          |
|                | 申請を行いました。管理者の承認をお待ちく                                                                        | (ださい。 | om  |          |
|                | 確認<br>ログイン                                                                                  |       |     |          |
| <b>*</b> @: 設定 |                                                                                             | •     | 日本語 | ~        |

### 【未承認の場合】

①「ログイン」ボタンをクリックすると、メッセージが表示されてログインができません。

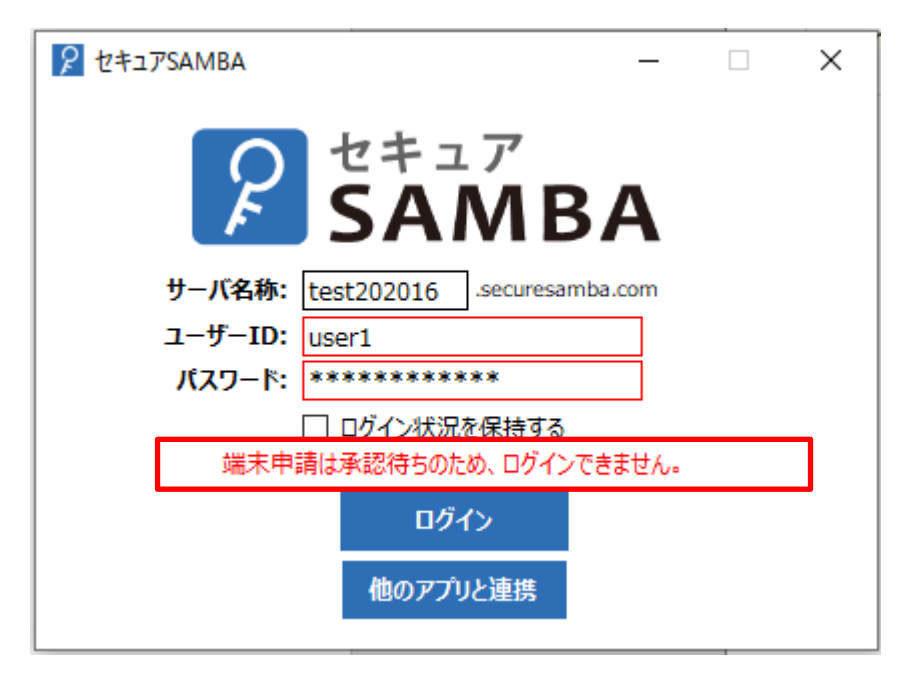

### 【拒否の場合】

① セキュア SAMBA の情報を入力して、「ログイン」ボタンをクリックします。

| ₽ לידבר לידבר לידב | × |
|----------------------------------------------------------------------------------------------------|---|
|                                                                                                    |   |
| 📕 SAMBA                                                                                                    |   |
| サーバ名称: test202016 .securesamba.com                                                                                                    |   |
| ユーザーID: user1                                                                                                    |   |
| パスワード: **********                                                                                                    |   |
| □ ログイン状況を保持する                                                                                                    |   |
| ログイン                                                                                                    |   |
| 他のアプリと連携                                                                                                    |   |
|                                                                                                    |   |

② メッセージが表示されるので、「はい」ボタンをクリックすると再度申請が可能です。

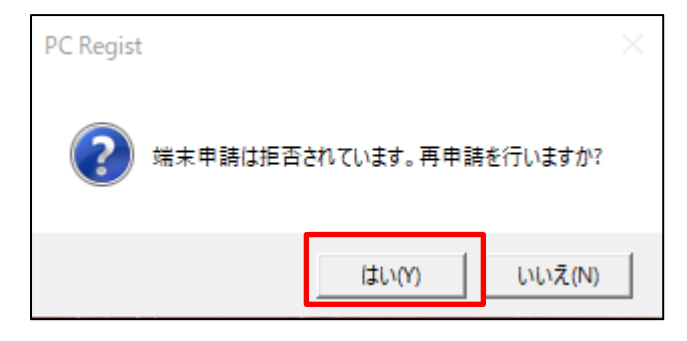

2.10. その他

### ※ゴミ箱、バージョン、ロック解除 これらはドライブアプリには対象の機能はありません。

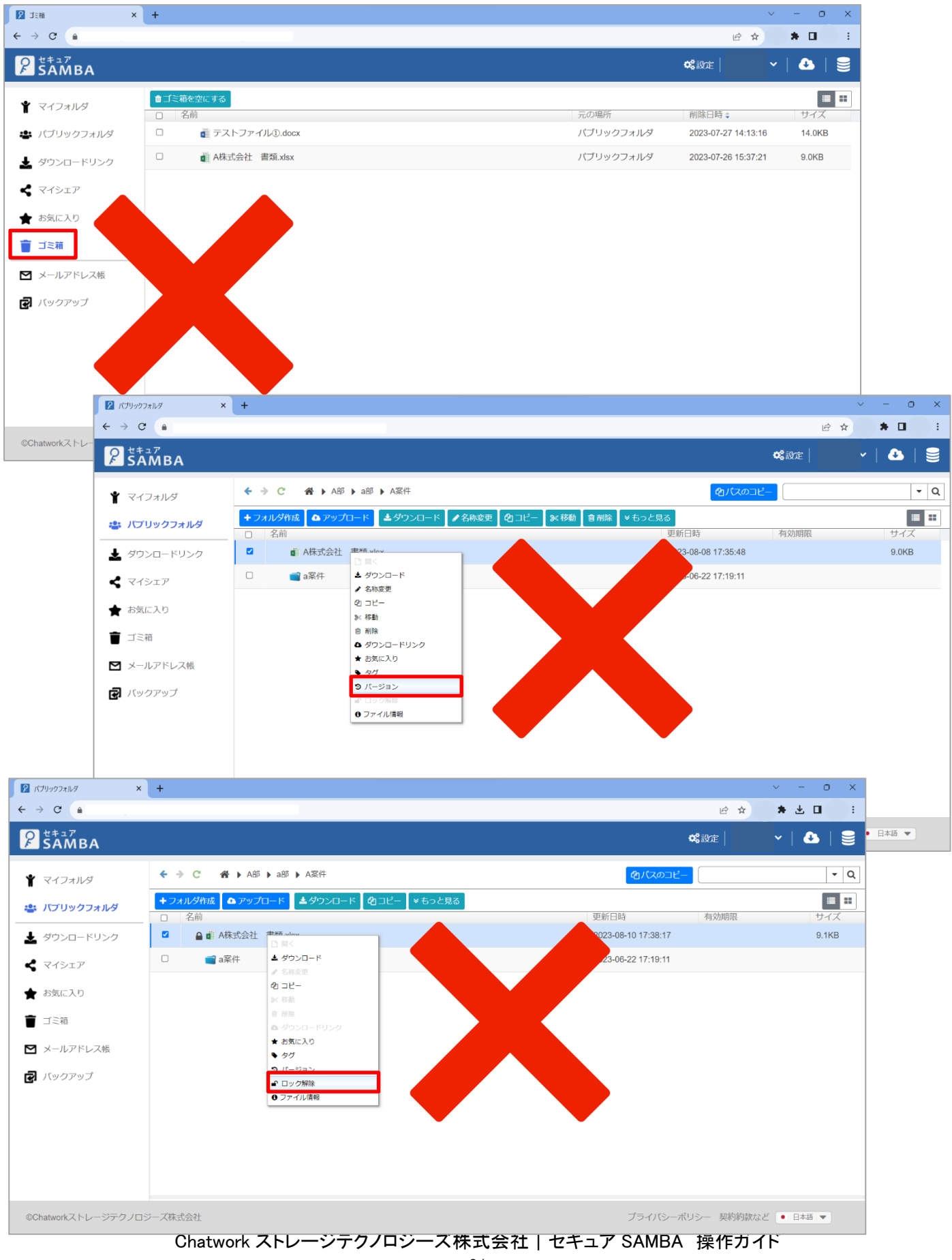

#### 3. 画面操作

3.1. ログイン/ログアウト

### 【ログイン】

- ① セキュア SAMBA の情報を入力して、「ログイン」ボタンをクリックします。
  - ・サーバー名称:契約中のセキュア SAMBA のサブドメイン
  - ・ユーザーID:利用しているアカウントの ID
  - ・パスワード:利用しているアカウントのパスワード
  - ・ログイン状態を保持する: チェックボックスにチェックすると、最後ログインしたアカウントの情報を保存します。 ※セキュリティーのため、1ヶ月後にはパスワードの再入力が必要です。

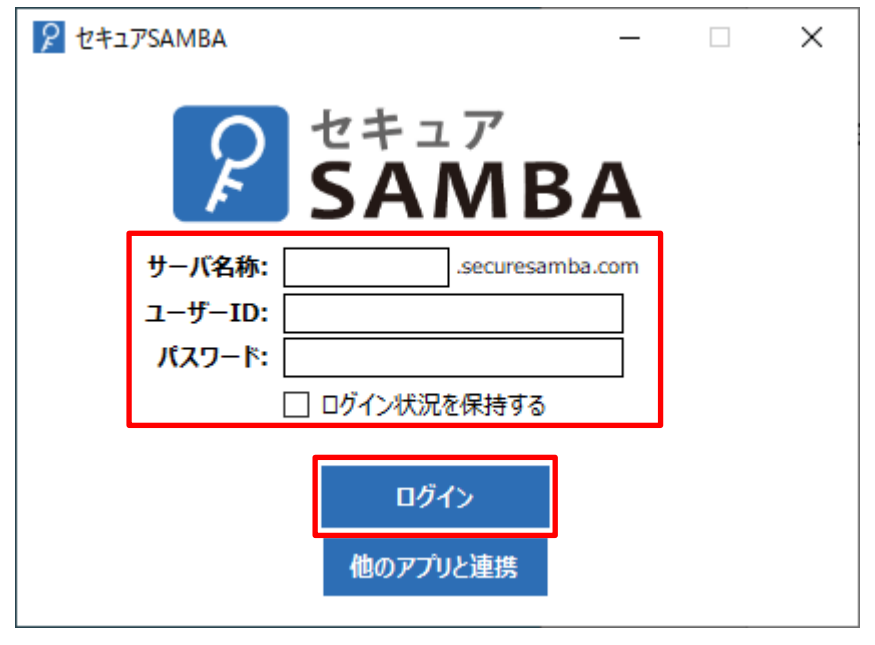

ホーム画面が表示されます。

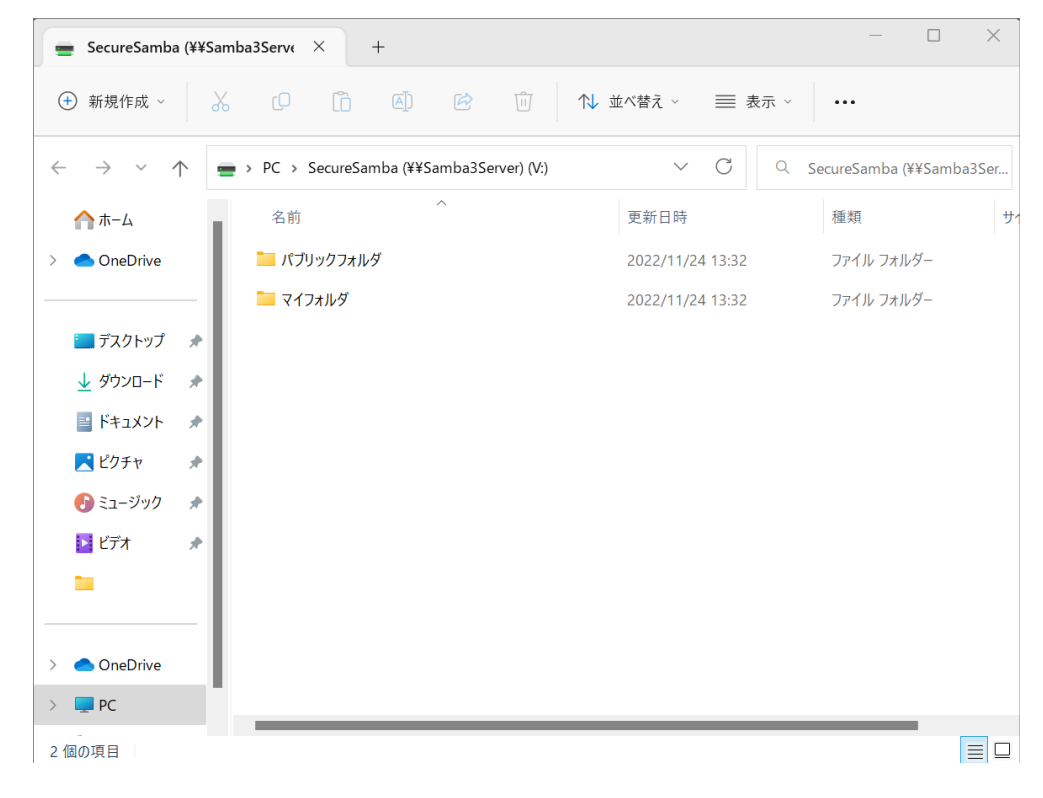

## 【ログアウト】

① 画面右下タブより、セキュア SAMBA のアプリを表示します。

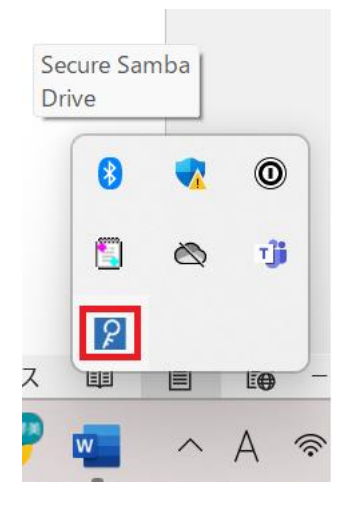

② 右クリックすると下記画面が表示されますので、「ログアウト」をクリックします。

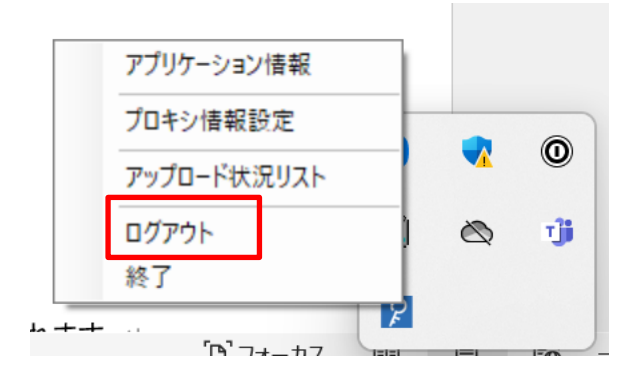

3 再度、アプリケーションのアイコンをクリックすると、ログイン画面に戻ります。
 ※「ログイン状態を保持する」にチェックをしていない場合は、各種情報が空白で表示されます。

| ₽ セキュアSAMBA           | _                              | × |
|-----------------------|--------------------------------|---|
| 2                     | セキュア<br><b>S<b>Δ М В Δ</b></b> |   |
| サーバ名称: [              | .securesamba.com               |   |
| ユーザーID: [<br>パスワード: [ |                                |   |
| L                     | 」ログイン状況を保持する                   |   |
|                       | 他のアプリと連携                       |   |

マイフォルダはあなた専用のフォルダです。

作成途中のファイルの一時保管場所や、外出先での確認用フォルダとして自由に使用することができます。 マイフォルダはあなたと管理者の方しか見ることができません。

① メニュー左の「マイフォルダ」をクリックまたは、右の「マイフォルダ」をダブルクリックします。

| Ξ   · · · · · · · · · · · · · · · ·         | cureSamba (¥¥Samba3Server) (V:) |                  |            |     | - C                                   | כ | × |
|---------------------------------------------|---------------------------------|------------------|------------|-----|---------------------------------------|---|---|
| ファイル ホーム 共有 表示 ドライブ ツール                     |                                 |                  |            |     |                                       | ~ | • |
| ← → × ↑ 쿺 > PC > SecureSamba (¥¥Samba3Serve | er) (V:) →                      |                  | ~          | ē   | ◇ SecureSamba (¥Samba3Server) (V:)の検索 |   |   |
| 名前                                          | ~                               | 更新日時             | 種類         | サイズ |                                       |   |   |
| > 🖈 クイック アクセス                               | <i>I</i> I                      | 2023/08/03 16:22 | ファイル フォルダー |     |                                       |   |   |
| >  OneDrive                                 | フォルダ                            | 2023/08/03 16:22 | ファイル フォルダー |     |                                       |   |   |
| > OneDrive - Personal                       |                                 |                  |            |     |                                       |   |   |
| ✓ 💻 PC                                      |                                 |                  |            |     |                                       |   |   |
| > 🧊 3D オブジェクト                               |                                 |                  |            |     |                                       |   |   |
|                                             |                                 |                  |            |     |                                       |   |   |
| > <u></u> テスクトック<br>>                       |                                 |                  |            |     |                                       |   |   |
| > 📰 l'(2))                                  |                                 |                  |            |     |                                       |   |   |
| > 📓 ビデオ                                     |                                 |                  |            |     |                                       |   |   |
| > 🎝 ミュージック                                  |                                 |                  |            |     |                                       |   |   |
| > 🎬 Windows (C:)                            |                                 |                  |            |     |                                       |   |   |
| ✓                                           |                                 |                  |            |     |                                       |   |   |
| >                                           |                                 |                  |            |     |                                       |   |   |
| > 🍰 ネットワーク                                  |                                 |                  |            |     |                                       |   |   |
|                                             |                                 |                  |            |     |                                       |   |   |
|                                             |                                 |                  |            |     |                                       |   |   |
|                                             |                                 |                  |            |     |                                       |   |   |
|                                             |                                 |                  |            |     |                                       |   |   |
|                                             |                                 |                  |            |     |                                       |   |   |
|                                             |                                 |                  |            |     |                                       |   |   |
|                                             |                                 |                  |            |     |                                       |   |   |
| 2 個の項目                                      |                                 |                  |            |     |                                       |   |   |

### ② マイフォルダが表示されます。

| 」   <mark>」</mark> 〒 〒   マイフォルダ                                                                     |                                 |                  |                          |             |       |
|----------------------------------------------------------------------------------------------------|---------------------------------|------------------|--------------------------|-------------|-------|
| $\leftrightarrow \rightarrow \rightarrow \uparrow \square \rightarrow PC \rightarrow SecureSamba ($ | ¥¥Samba3Server) (V:) » マイフォルダ » |                  | د ن ب                    | ○ マイフォルダの検索 |       |
|                                                                                                    | 名前                              | 更新日時             | 種類                       | サイズ         |       |
| 🖈 クイック アクセス                                                                                         |                                 | 2023/08/03 16:24 | ファイル フォルダー               |             |       |
| len OneDrive                                                                                        | <mark></mark> , メール             | 2023/08/03 16:24 | ファイル フォルダー               |             |       |
| OneDrive - Personal                                                                                 | 資料                              | 2023/08/03 16:23 | ファイル フォルダー<br>ファイル フォルダー |             |       |
| PC                                                                                                  |                                 | 2023/00/00 10:50 | 27 170 24702             |             |       |
|                                                                                                    |                                 |                  |                          |             |       |
| ↓ ダウンロード                                                                                            |                                 |                  |                          |             |       |
| デスクトップ                                                                                              |                                 |                  |                          |             |       |
| F+1X2h                                                                                              |                                 |                  |                          |             |       |
| ー<br>デ ピクチャ                                                                                         |                                 |                  |                          |             |       |
| 📕 ビデオ                                                                                               |                                 |                  |                          |             |       |
| 🎝 ミュージック                                                                                            |                                 |                  |                          |             |       |
| 🎬 Windows (C:)                                                                                      |                                 |                  |                          |             |       |
| 👳 SecureSamba (¥¥Samba3Server) (V:)                                                                 |                                 |                  |                          |             |       |
| 📙 パブリックフォルダ                                                                                         |                                 |                  |                          |             |       |
| 📙 マイフォルダ                                                                                            |                                 |                  |                          |             |       |
| 🧈 ネットワーク                                                                                            |                                 |                  |                          |             |       |
|                                                                                                    |                                 |                  |                          |             |       |
|                                                                                                    |                                 |                  |                          |             |       |
|                                                                                                    |                                 |                  |                          |             |       |
|                                                                                                    |                                 |                  |                          |             |       |
|                                                                                                    |                                 |                  |                          |             |       |
|                                                                                                    |                                 |                  |                          |             |       |
|                                                                                                    |                                 |                  |                          |             |       |
|                                                                                                    |                                 |                  |                          |             |       |
| 個小頂日                                                                                                |                                 |                  |                          |             | [A==] |
| IEV.R.D                                                                                             |                                 |                  |                          |             | L==   |

Chatwork ストレージテクノロジーズ株式会社 | セキュア SAMBA 操作ガイド

パブリックフォルダは他のユーザーの方と共有されているフォルダです。 取引先とのファイルの受け渡しや共同作業用フォルダとしてご利用ください。 ※サーバー管理者より、「読取書込」または「読取専用」権限を付与されたフォルダを表示します。

① メニュー左の「パブリックフォルダ」をクリックまたは、右の「パブリックフォルダ」をダブルクリックします。

| <ul> <li>〒 ↓ 〒 ↓</li> <li>〒 ↓ 〒 ↓</li> <li>〒 ↑ ↓</li> <li>〒 ↑ ↓</li> <li>↓ ↓</li> <li>↓ ↓</li></ul> | 言理 SecureSamba (¥¥Samba3Server) (V:)<br>ブツール |                                              |                                |                                                                                                    | _ |   | ×<br>~ ? |
|----------------------------------------------------------------------------------------------------|----------------------------------------------|----------------------------------------------|--------------------------------|----------------------------------------------------------------------------------------------------|---|---|----------|
| $\leftarrow \rightarrow \checkmark \uparrow \blacksquare \Rightarrow$ PC $\Rightarrow$ SecureSamba (#¥Samba3Server) (V:) $\Rightarrow$                                                                                                    |                                              |                                              |                                | ō                                                                                                    |   |   |          |
| <ul> <li>&gt; ★ クイック アクセス</li> <li>&gt; ● OneDrive</li> <li>&gt; ● OneDrive - Personal</li> <li>&gt; ● PC</li> <li>&gt; ● 3D オブジェクト</li> <li>&gt; ● ダウンロード</li> </ul>                                                                                                    | 名前<br>マイフォルダ<br>1、パブラフラス mジ                  | 更新日時<br>2023/08/03 16:22<br>2023/08/03 16:22 | 種類<br>ファイル フォルダー<br>ファイル フォルダー | <u></u> <u></u> <u></u> <u></u> <u></u> <u></u> <u></u> <u></u> <u></u> <u></u> <u></u> <u></u> <u></u> <u></u> <u></u> <u></u> <u></u> <u></u> <u></u> |   |   |          |
| <ul> <li>&gt; ■ デスクトップ</li> <li>&gt; ■ ドキュメント</li> <li>&gt; ■ ピクチャ</li> <li>&gt; ■ ピテオ</li> <li>&gt; ■ ピデオ</li> <li>&gt; ■ ピデオ</li> <li>&gt; ■ ピージック</li> <li>&gt; ■ Windows (C)</li> </ul>                                                                                                    |                                              |                                              |                                |                                                                                                    |   |   |          |
| <ul> <li>▼ Ξ SecureSamba (\#Samba3Server) (\/.)</li> <li>&gt; [/(ブリックフォルダ</li> <li>&gt; マインオルク</li> <li>&gt; マインオルク</li> <li>&gt; プ ネットワーク</li> </ul>                                                                                                    |                                              |                                              |                                |                                                                                                    |   |   |          |
|                                                                                                    |                                              |                                              |                                |                                                                                                    |   |   |          |
| 2 個の項目                                                                                                    |                                              |                                              |                                |                                                                                                    |   | [ |          |

### ② パブリックフォルダが表示され、権限のあるフォルダが確認できます。

| 📙   🛃 🥃 =   パブリックフォルダ               |                                                   |                  |            |   |     | - (           | ×   |
|-------------------------------------|---------------------------------------------------|------------------|------------|---|-----|---------------|-----|
| ファイル ホーム 共有 表示                      |                                                   |                  |            |   |     |               | ~ ? |
| ← → × ↑ 📙 > PC > SecureSamba (      | > SecureSamba (¥¥Samba3Server) (V:) > パブリックフォルダ > |                  |            | ~ | ē   | 、ハブリックフォルダの検索 |     |
|                                     | 名前 ^                                              | 更新日時             | 種類         | 1 | サイズ |               |     |
| 🖈 クイック アクセス                         | A #8                                              | 2023/06/06 16:44 | ファイル フォルダー |   |     |               |     |
| <ul> <li>OneDrive</li> </ul>        | B部                                                | 2023/06/06 16:45 | ファイル フォルダー |   |     |               |     |
| On Drive Demonst                    | C部                                                | 2023/06/06 16:45 | ファイル フォルダー |   |     |               |     |
| Ghebrive - Personal                 | D部                                                | 2023/06/06 16:45 | ファイル フォルダー |   |     |               |     |
| PC                                  | E部                                                | 2023/06/06 16:45 | ファイル フォルダー |   |     |               |     |
| 🧊 3D オブジェクト                         |                                                   |                  |            |   |     |               |     |
| ➡ ダウンロード                            |                                                   |                  |            |   |     |               |     |
| ニー デスクトップ                           |                                                   |                  |            |   |     |               |     |
| 🛗 ドキュメント                            |                                                   |                  |            |   |     |               |     |
| ■ ピクチャ                              |                                                   |                  |            |   |     |               |     |
| 🎆 ಲೆಸೆಸ                             |                                                   |                  |            |   |     |               |     |
| 🎝 ミュージック                            |                                                   |                  |            |   |     |               |     |
| 🎬 Windows (C:)                      |                                                   |                  |            |   |     |               |     |
| 👳 SecureSamba (¥¥Samba3Server) (V:) |                                                   |                  |            |   |     |               |     |
| 📙 パブリックフォルダ                         |                                                   |                  |            |   |     |               |     |
| 🔜 マイフォルダ                            |                                                   |                  |            |   |     |               |     |
| 🔿 ネットワーク                            |                                                   |                  |            |   |     |               |     |
| -                                   |                                                   |                  |            |   |     |               |     |
|                                     |                                                   |                  |            |   |     |               |     |
|                                     |                                                   |                  |            |   |     |               |     |
|                                     |                                                   |                  |            |   |     |               |     |
|                                     |                                                   |                  |            |   |     |               |     |
|                                     |                                                   |                  |            |   |     |               |     |
|                                     |                                                   |                  |            |   |     |               |     |
|                                     |                                                   |                  |            |   |     |               |     |
|                                     |                                                   |                  |            |   |     |               |     |
| 5 個の項目                              |                                                   |                  |            |   |     |               |     |